## Condicional em CALC – Planilha Eletrônica

Para criar condicionais em planilhas eletrônica, como o CALC, há a necessidade de se criar fórmulas condicionais, no estilo lógica de programação da condicional if-else.

| 8,00 | 9,00  | 14,00 | 8,00 | 9,75 | Aprovado    |
|------|-------|-------|------|------|-------------|
| 5,00 | 10,00 | 2,00  | 7,00 | 6,00 | Recuperação |
| 8,00 | 5,00  | 10,00 | 6,00 | 7,25 | Aprovado    |
| 9,00 | 2,00  | 5,00  | 5,00 | 5,25 | Recuperação |
| 5,00 | 5,00  | 5,00  | 5,00 | 5,00 | Recuperação |
| 4,00 | 4,00  | 4,00  | 4,00 | 4,00 | Reprovado   |

QUADRO 1. Planilha com notas, média e situação de alunos.

Exemplo de planilha com notas de alunos em que se calcula a média final:

## =MÉDIA(A1:D1)

O uso de funções nas planilhas eletrônicas deve ser obrigatório, até porque caso não se utilize essas funções o uso da planilha nem se justifica, já que essa ferramenta foi criada justamente para facilitar automatizando o uso de cálculos longos e trabalhosos.

O cálculo de APROVADO e REPROVADO pode ser realizado utilizando-se a fórmula a seguir:

```
=SE(E1>7;"Aprovado";"Reprovado")
```

Se (if) a nota do aluno for maior ou igual a 7 o aluno será considerado "Aprovado", caso contrário (else) o aluno é considerado "Reprovado".

No entanto, caso se queira refinar mais o resultado para alunos aprovados, reprovados e de recuperação há a necessidade de se aninhar as condições, como segue:

## =SE(E1>7;"Aprovado";SE(E1<=4;"Reprovado";"Recuperação"))

O exemplo do Quadro 1, no entanto, ilustra notas e situação com colorações que são baseadas em filtros que as planilhas permitem que se crie para que visualmente possa se distinguir os resultados.

Após a inserção da fórmula e obtidos os resultados, deve-se selecionar a coluna (ou linha) que se deseja aplicar o filtro e seguir os passos abaixo:

- 1. Selecionar as células que se quer formatar;
- 2. clicar em Formatar > Formatação condicional;

|     | LibreO          | ffice Arquivo | Editar Exil         | oir Inserir                             | Formatar                               | Ferramentas     | Dados   |
|-----|-----------------|---------------|---------------------|-----------------------------------------|----------------------------------------|-----------------|---------|
| ۲   | 0               |               |                     |                                         | Limpar fo                              | ormatação diret | а ^м    |
| D2: | • 🕒 •<br>MS Sai | ns Serif 🔽 11 | 5 🕞 🧟<br>L 🔽 =C2/\$ | الله الله الله الله الله الله الله الله | Células<br>Linha<br>Coluna<br>Planilha |                 | 第1<br>▶ |
| 0   | A               | В             | C                   | D                                       | Mesciar                                | celulas         | · · ·   |
| 1   | UF              | Município     | População 9         | 6                                       | Página                                 |                 |         |
| 2   | Bahia           | SANTA BRÍGIDA | 15060               | 9,08%                                   | Intervalo                              |                 |         |
| 3   | Bahia           | QUEIMADAS     | 24602               | 14,83%                                  | intervalo                              | s de impressao  |         |
| 4   | Bahia           | SANTA LUZIA   | 13344               | 8,04%                                   | Caracter                               | 9               |         |
| 5   | Acre            | FEIJÓ         | 32412               | 19,54%                                  | Daráazal                               | n,              |         |
| 6   | Acre            | JORDÃO        | 6577                | 3,97%                                   | Farayran                               |                 |         |
| 7   | Acre            | MÂNCIO LIMA   | 15206               | 9,17%                                   | Alterar ca                             | aixa            | •       |
| 8   | Amazonas        | BORBA         | 34961               | 21,08%                                  | Estilos e                              | ЖT              |         |
| 9   | Amazonas        | CAAPIRANGA    | 10975               | 6,62%                                   | Autoform                               | atar            |         |
| 10  | Amazonas        | CANUTAMA      | 12738               | 7,68%                                   | Formatad                               | cão condicional | •       |
| 11  | -               |               | 165875              | 100,00%                                 |                                        |                 | ) (15)  |

3. Inserir as condições e para cada uma criar o estilo que se deseja:

Figura 1. Acessando a Formatação Condicional.

|        | 1 K Z        | =           |          |      |                       |         |   |          |          |                           |          |         |        |        |     |
|--------|--------------|-------------|----------|------|-----------------------|---------|---|----------|----------|---------------------------|----------|---------|--------|--------|-----|
| A      | В            | C           | D        | E    | F                     | G       | н | 4        | 1        | 1                         | к        | L       |        | M      | 3   |
| UF     | Município    | População 9 | 0.001    | 100  |                       |         |   | winner   |          | Contraction of the second |          |         |        |        |     |
| Bahia  | SANTABRIGIDA | 15060       | 9,08%    |      | 12 <b>•</b>           |         |   | Format   | ação con | dicional para             | 1 D2:D10 |         |        |        |     |
| Jahia  | CANTALUZIA   | 19944       | 24,6370  |      |                       |         |   |          |          |                           |          |         |        |        | _   |
| Sarina | SANTALUZIA   | 22412       | 10 5 404 | C    | ondição 1             |         |   |          |          |                           |          |         |        |        |     |
| ALLE . | IORDÃO       | 6577        | 2 0 704  |      | and the second second |         | - | 10000000 |          | -                         |          |         |        |        |     |
| 1010   | MÂNCIOLIMA   | 15206       | 0.17%    |      | O valor da o          | eluia e | ÷ | igual a  |          | <b>S</b>                  |          |         |        |        |     |
| mazona | E BORBA      | 34961       | 21 08%   | -    | Aplicar estilo        |         |   | -        |          |                           | AL 40.0  | 10/ 0 / | 270/ 0 | 470/ 0 |     |
| mazona | S CAAPIRANGA | 10975       | 6.62%    |      | anone couro           |         |   | Padrão   | )        | 0                         | % 19,5   | 4% 3,9  | 11% 9, | 1/% 2  | 1   |
| Mazona | 5 CANUTAMA   | 12738       | 7.68%    |      |                       |         |   |          |          |                           |          |         |        |        |     |
|        |              | 165875      | 100.00%  |      |                       |         |   |          |          |                           |          |         |        |        |     |
|        |              |             |          |      |                       |         |   |          |          |                           |          |         |        |        |     |
|        |              |             |          |      |                       |         |   |          |          |                           |          |         |        |        |     |
|        |              |             |          |      |                       |         |   |          |          |                           |          |         |        |        |     |
|        |              |             |          |      |                       |         |   |          |          |                           |          |         |        |        |     |
|        |              |             |          |      |                       |         |   |          |          |                           |          |         |        |        |     |
|        |              |             |          |      |                       |         |   |          |          |                           |          |         |        |        |     |
|        |              |             |          |      |                       |         |   |          |          |                           |          |         |        |        |     |
|        |              |             |          |      |                       |         |   |          |          |                           |          |         |        |        |     |
|        |              |             |          |      |                       |         |   |          |          |                           |          |         |        |        |     |
|        |              |             |          | 100  |                       |         |   |          |          |                           |          |         |        |        |     |
|        |              |             |          | 1    |                       |         |   |          |          |                           |          |         |        |        |     |
|        |              |             |          |      |                       |         |   |          |          |                           |          |         |        |        |     |
|        |              |             |          |      |                       |         |   |          |          |                           |          |         |        |        |     |
|        |              |             |          |      |                       |         |   |          |          |                           |          |         |        |        |     |
|        |              |             |          |      |                       |         |   |          |          |                           |          |         |        |        |     |
|        |              |             |          | -    | dicionar              | Excluit |   |          |          |                           |          |         |        |        |     |
|        |              |             |          | -    | 1010101903            | CALIN   |   |          |          |                           |          |         |        |        |     |
|        |              |             |          | Inte | muniter D2            | D10     |   |          |          |                           |          |         |        |        | 100 |
|        |              |             |          |      |                       |         |   |          |          |                           |          |         |        |        |     |

Figura 2. Inserindo a condição e criando o estilo de exibição.

| Condição 1              |                                                                                                    |               |
|-------------------------|----------------------------------------------------------------------------------------------------|---------------|
| O valor da célula é 💦 🗘 | igual a                                                                                                    |               |
| A                       | igual a                                                                                                    |               |
| Apircar estilo          | menor que<br>maior que<br>menor ou igual a<br>maior ou igual a<br>diferente de<br>está entre<br>não está entre<br>é duplicado<br>não duplicado | 4% 19,54% 3,9 |

Figura 3. Inserindo a condição.

Após estes passos basta clicar em OK e verificar a aplicação dos efeitos.